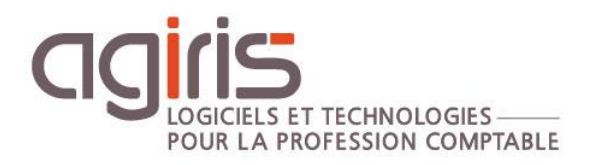

# Installation ISAGED Connect version 2020 (2.50) et versions suivantes

# Architecture centralisée - 1 serveur TDM – 1 serveur SQL - X serveurs RDS

Historique de cette documentation

| 11/10/21 | Création de la fiche documentaire. |
|----------|------------------------------------|
|          |                                    |
|          |                                    |
|          |                                    |

### SOMMAIRE

| 1. | MISE A JOUR DU SERVEUR                              | 4  |
|----|-----------------------------------------------------|----|
|    | .1 Téléchargement du master sur l'espace AGIRIS     | 4  |
|    | 2 Installation du serveur traitement de masse - TDM | 4  |
|    | 3 Installation des serveurs RDS                     | 8  |
|    | .4 Mise à jour de la base GED                       | 11 |
| 2. | INSTALLATION DES PLUGINS                            | 12 |
|    | 2.1 Installation du plugin Outlook                  | 12 |
| 3. | INSTALLATION DE L'IMPRIMANTE ISAGED                 | 13 |
|    | 3.1 Installation de l'imprimante PDF                | 13 |
|    | 3.2 Paramétrage de l'imprimante PDF                 | 13 |
| 4. | ANNEXE – TROUVER L'ADRESSE IP D'UN SERVEUR          | 17 |

Cette fiche documentaire est réalisée avec la version 2.50.000 d'ISAGED CONNECT. Entre deux versions, des mises à jour du logiciel peuvent être opérées sans modification de la documentation. Elles sont présentées dans la documentation des nouveautés de la version sur votre espace client.

Ce cas d'installation / architecture est possible selon les conditions suivantes :

- Les différents serveurs doivent être localisés au même endroit.

- Une étude sur les liens entre les sites et le lieu d'hébergement des serveurs : Débit suffisant et sécurité du lien.

- La part de travail chez le client (transfert du dossier en local) doit être mesurée afin de maitriser la proportion du temps de transfert dans l'organisation du travail du comptable.

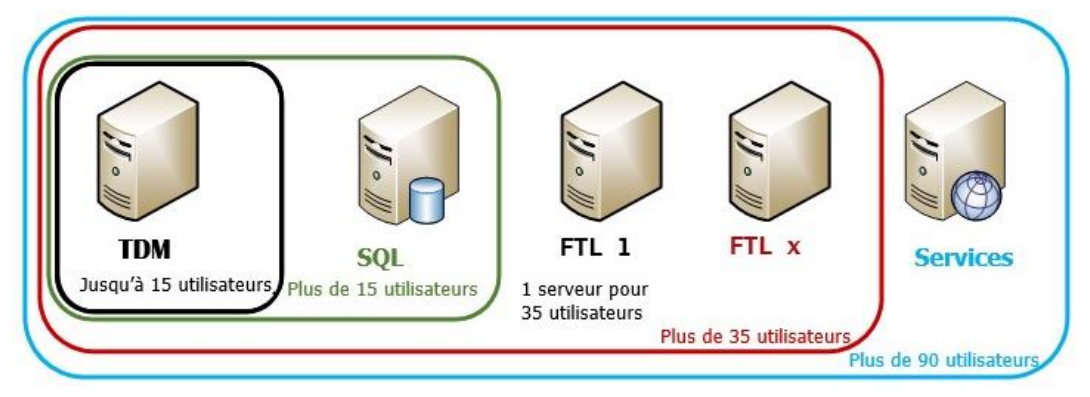

### Au bureau :

L'utilisateur travaille en TSE directement sur les serveurs RDS.

Les dossiers originaux sont sur le serveur applicatif.

- Au-delà de 15 Collaborateurs, il faudra obligatoirement avoir un serveur dédié à SQL Serveur.

- Au-delà de 35 Collaborateurs, il faudra un serveur TSE complémentaire au serveur GI (Pas plus de 35 utilisateurs / serveurs).

- Au-delà de 90 Collaborateurs, un serveur dédié aux services sera nécessaire (1 serveur TDM, 1 serveur de services dédié, 1 serveur SQL, X serveurs TSE). **Cas NON traité dans cette documentation.** 

### 1. MISE A JOUR DU SERVEUR

### 1.1 Téléchargement du master sur l'espace AGIRIS

Cliquez sur le lien présent dans le message de mise à disposition de la version.

| ISAGED AGIRIS                                                                                                    | 🥪 Retour<br>🍑<br>Imprimer 🕮 |
|----------------------------------------------------------------------------------------------------|-----------------------------|
| ⇒ISAGED CONNECT                                                                                                    | _                           |
| <u>Version:</u> 2.50.000<br><u>Date de mise en ligne:</u> 23/12/2019<br><u>Type:</u> Mise à jour de programme                                                |                             |
| Cette version est compatible uniquement avec ISACOMPTA / ISAGI CONNECT 13.83.xxx.<br>Cette version est OBLIGATOIRE avec ISACOMPTA / ISAGI CONNECT 13.83.xxx. |                             |
| 1. Procédure d'installation                                                                                                    |                             |
| Avant d'installer la mise à jour, vous devez :                                                                                                    |                             |
| - Sauvegarder toutes vos bases.<br>- Quitter toutes les applications sur votre poste.                                                                        |                             |
| 2. Téléchargement de la version                                                                                                    |                             |
| ISAGED_CONNECT_2.50.000.exe                                                                                                    |                             |
| 3. Nouveautés de la version                                                                                                    |                             |
|                                                                                                    |                             |

## *Lire la documentation des nouveautés pour prendre en compte les éventuelles conditions d'installation de la version.*

## *Téléchargez le master sur le serveur TDM, copiez-le sur les serveurs RDS et double cliquez sur le fichier ISAGED\_CONNECT\_2.50.000.exe.*

### 1.2 Installation du serveur traitement de masse - TDM

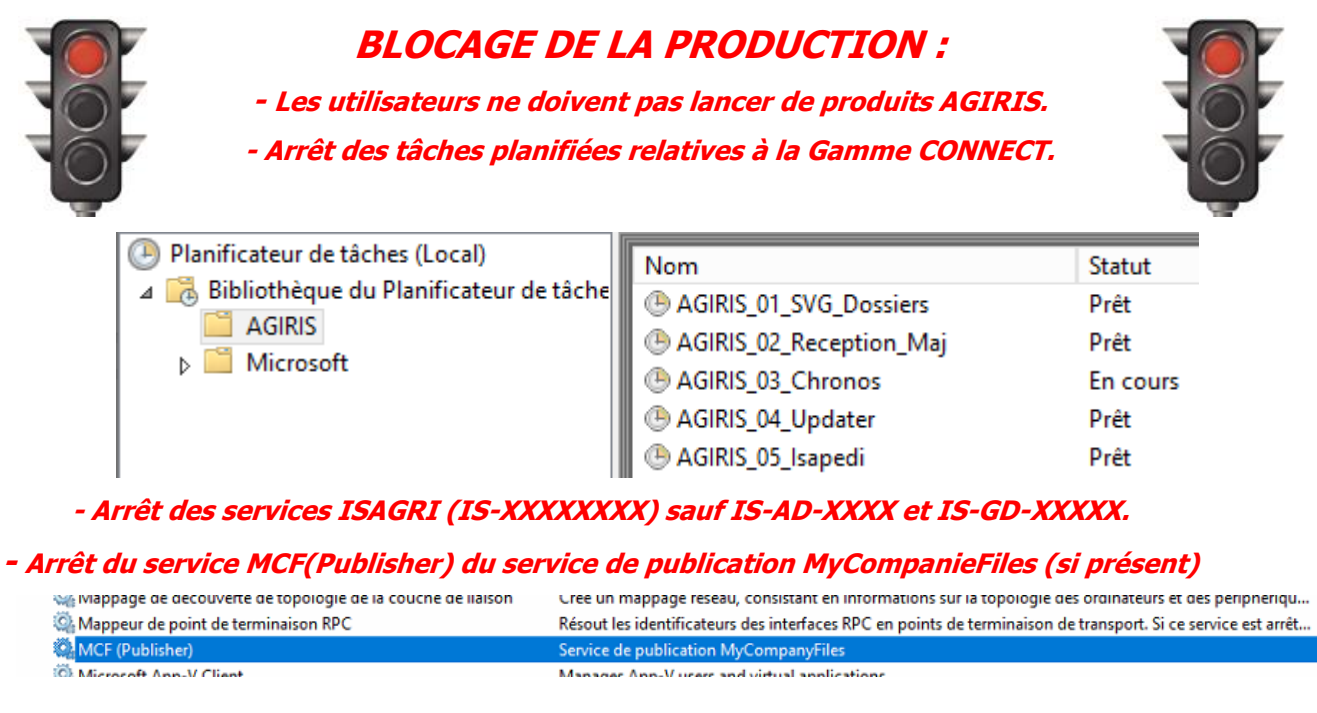

- Arrêt des services tiers accédant à la base de données GED en lecture. L'écriture par des logiciels tiers est interdite.

### Avant de lancer l'installation, vérifier que :

- Vos sauvegardes de données sont à jour.
- Vous connaissez nos recommandations techniques.
- Personne n'est connecté sur des produits AGIRIS.

## - Lancez une sauvegarde de la base GED : Etape primordiale car c'est cette sauvegarde qui sera remontée si incident pendant l'installation.

## - Dans le cadre d'un passage de la version 2.10 vers une version supérieure, redimensionnez le log de la base de données GED à hauteur de 15% de la taille totale de la base.

| Propriétés de la base de dor                                                                 | nées - GD_6289                                |                      |                    |             |                                        |
|----------------------------------------------------------------------------------------------|-----------------------------------------------|----------------------|--------------------|-------------|----------------------------------------|
| Sélectionner une page                                                                        | 🖵 Script 🔻 😮                                  | Aide                 |                    |             |                                        |
| Groupes de fichiers                                                                          | Nom de la base de données :<br>Propriétaire : |                      | GD_6289            |             |                                        |
| Options Suivi des modifications                                                              |                                               |                      | AdminIP            |             |                                        |
| <ul> <li>Autorisations</li> <li>Propriétés étendues</li> <li>Magasin des requêtes</li> </ul> | Utiliser l'index                              | ation de texte intég | gral               |             |                                        |
| Fichiers de la base de données :                                                             |                                               |                      |                    |             |                                        |
|                                                                                              | Nom logique                                   | Type de fichier      | Groupe de fichiers | Taille (Mo) | Croissance automatique/Taille maximale |
|                                                                                              | GD_6289                                       | Données de           | PRIMARY            | 64          | Par 32 Mo, illimitée                   |
|                                                                                              | BLOB_01                                       | Données de           | BLOB               | 1024        | Par 32 Mo, illimitée                   |
|                                                                                              | GD_6289_I                                     | JOURNAL              | Non applicable     | 33          | Par 32 Mo, limitée à 2097152 Mo        |

#### Depuis le serveur applicatif, double cliquez sur le fichier Menusetup.exe stocké à la racine du master.

💽 MenuSetup

### Acceuil

#### Bienvenue dans l'assistant d'installation de votre nouvelle version ISAGED CONNECT.

Avant l'installation de cette version, nous vous rappelons que vous devez avoir :

- une sauvegarde à jour de vos données
- lu nos recommandations techniques
- arrêté la production (utilisateurs déconnectés)

Nous vous souhaitons une bonne installation et une excellente utilisation de votre nouvelle version du logiciel de gestion électronique de documents.

Suivant

MenuSetup est un **assistant** qui vous facilite le déploiement de la version sur les serveurs et les postes de travail.

Х

 $\times$ 

### 1.2.1 Choix du type d'installation

MenuSetup

| ○ Serveur                   |
|-----------------------------|
| Ordinateur fixe ou portable |

Choisir l'option 'Serveur'.

### 1.2.2 Choix du type d'architecture

📧 MenuSetup

i

### Préciser le type d'installation

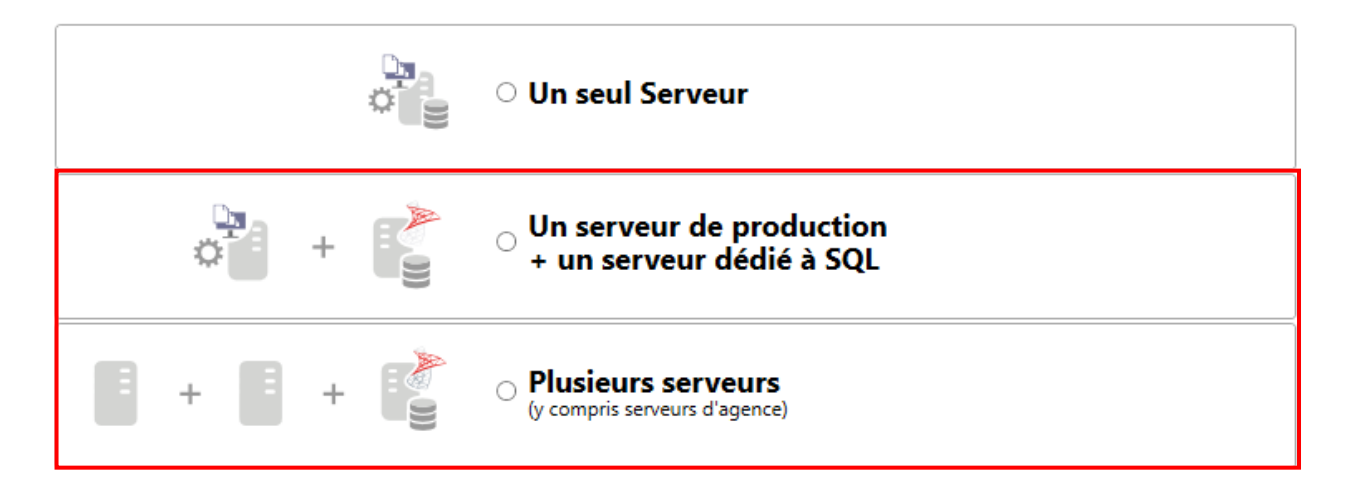

Suivant votre type d'architecture informatique, choisir **'1 seul serveur' OU '1 serveur de production + 1 serveur dédié à SQL' OU 'Plusieurs serveurs'**: Les étapes (installation des couches / parties) d'installation seront adaptées au choix réalisé ci-dessus.

### Mise à jour du serveur SQL dédié (s'il y en a un)

Lors de la première installation, le serveur SQL dédié doit être installé en premier avec le <u>DVD</u> fourni à cet effet.

Lors des installations suivantes, le serveur SQL est automatiquement mis à jour par installation de la chaîne comptable.

### **1.2.3 Installation de l'application proprement dite**

La fenêtre suivante est proposée :

| $\frown$ | Ce programme va installer l                                                                                      | IsaGED 2020 V2 (2.50.000).                                                       |
|----------|----------------------------------------------------------------------------------------------------|----------------------------------------------------------------------------------|
|          | Les fichiers système ou partagé<br>pourront pas être mis à jour. Noi<br>FERMER TOUTES LES APPLICAT<br>continuer. | és en cours d'utilisation ne<br>us vous recommandons de<br>NONS ACTIVES avant de |
|          | AVERTISSEMENT : ce logiciel es<br>des conventions internationales<br>à votre convention d'utilisation.           | st protégé par la loi du copyright et<br>et doit être utilisé conformément       |
|          | Type d'installation                                                                                              |                                                                                  |
|          | <ul> <li>Standard (recommandée)</li> </ul>                                                                       | ) O Personnalisée                                                                |
|          | ■Répertoire d'installation                                                                                       |                                                                                  |
|          | I:\AGIRIS\                                                                                                    | <b>▼</b>                                                                         |
|          | Raccourcis sur le bureau                                                                                         | Espace disque<br>753 108 Mo disponibles<br>145 Mo requis                         |
|          |                                                                                                    |                                                                                  |
|          |                                                                                                    |                                                                                  |
|          | Installer 🕨                                                                                                    | <u>Annuler</u>                                                                   |
|          |                                                                                                    |                                                                                  |

Laissez le type d'installation 'Standard' et sélectionnez le répertoire d'installation de la Gamme CONNECT.

Le répertoire d'installation indiqué correspond au chemin d'installation du serveur (répertoire utilisé lors de la précédente installation).

### Cliquez sur *Suivant*.

| Une nouvelle fenêtre demandant l'adresse IP du<br>serveur SQL apparaît <b>dans le cas d'un serveur</b><br><b>SQL dédié.</b>                                  | Les informations présentées ici permettent de redéfinir les paramètres de connexion à la base de données SQL Serveur.<br>L'adresse du serveur est le nom du poste sur lequel est installé SQL Serveur. La valeur 'localhost' identifie le poste actuel. |
|----------------------------------------------------------------------------------------------------|----------------------------------------------------------------------------------------------------|
| Saisir ou vérifier l'adresse <b>IP du serveur SQL</b> dans la zone 'Adresse serveur'.                                                                        | Le nom de l'instance est le nom du moteur SQL contenant la base<br>de données progiciel.                                                                                                    |
| Saisir ou vérifier 'IP16' dans la zone 'Nom<br>instance'. Cette instance a été installée par défaut<br>sur le serveur SQL par l'installation du serveur SQL. | Adresse serveur : 10.10.10.10 Nom d'instance : IP16                                                                                                    |
| Cliquer sur <i>Suivant</i> .                                                                                                    | Précédent Suivant Annuler X                                                                                                    |

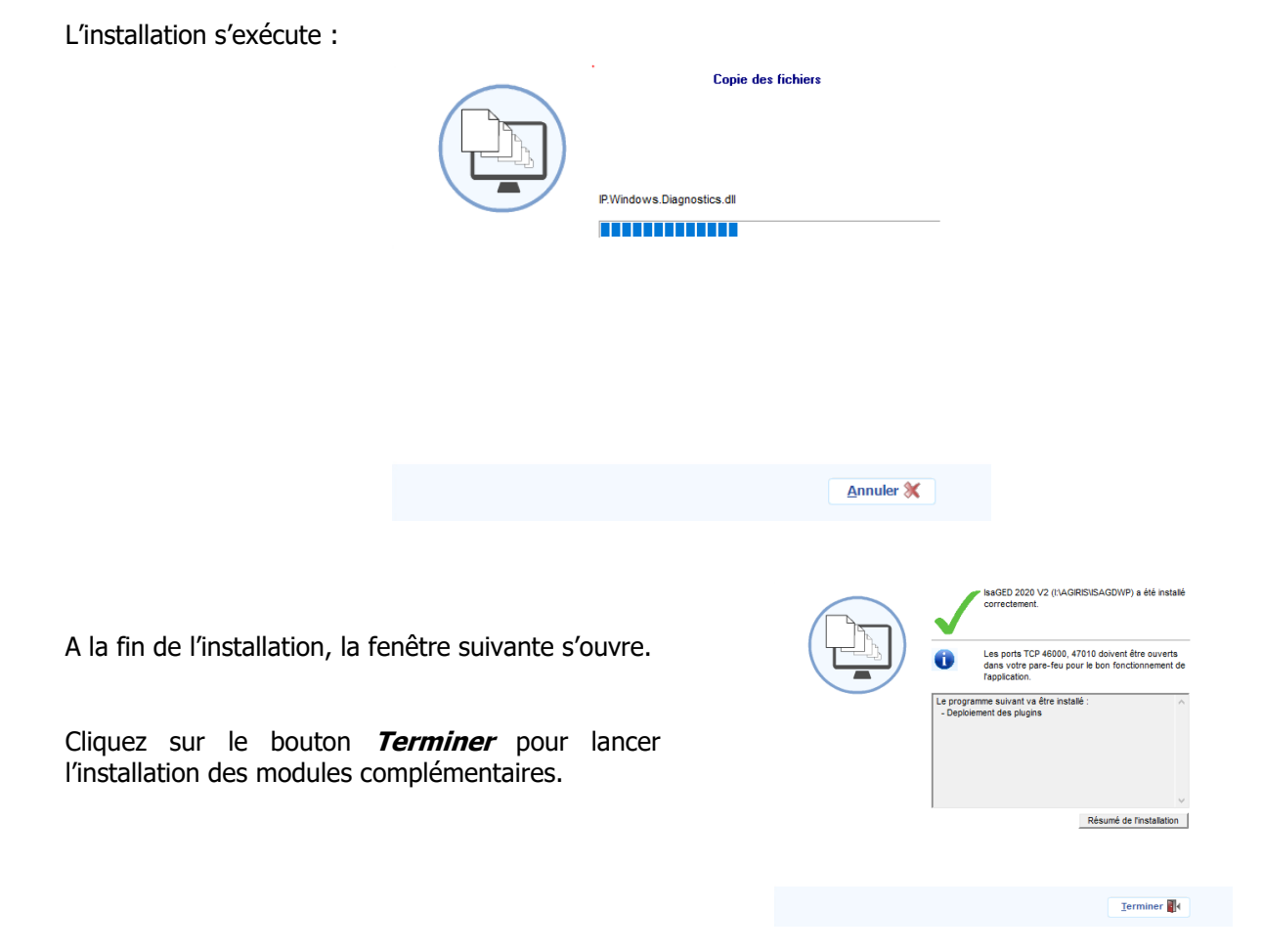

### 1.3 Installation des serveurs RDS

### Choix du type d'installation :

📧 MenuSetup

 $\times$ 

### Type d'installation

| <br>○ Serveur                 |
|-------------------------------|
| ○ Ordinateur fixe ou portable |

Choisir l'option 'Serveur'.

### Choix du type d'architecture :

### Préciser le type d'installation

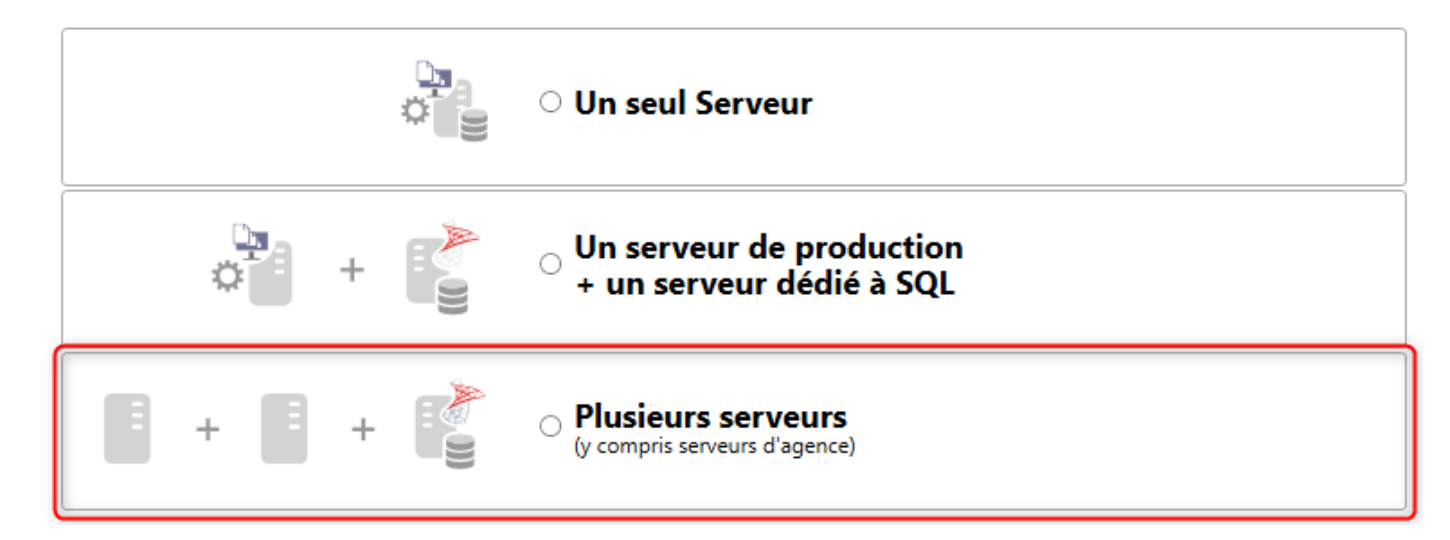

Choisir plusieurs serveurs.

| Sélection du serveur à i                                                                                                    | nsatller                                                                                                    |
|----------------------------------------------------------------------------------------------------|----------------------------------------------------------------------------------------------------|
| Lors de la première installation, le s<br>le DVD fourni à cet effet.<br>Lors des installations suivantes, le<br>l'installation de la gestion électronio | serveur SQL dédié doit être installé en premier avec<br>serveur SQL est automatiquement mis à jour par<br>que de documents. |
| ¢                                                                                                    | ○ Traitement de masse                                                                                                    |
| ¢ =                                                                                                    | ○ Services                                                                                                    |
|                                                                                                    | RDS Applicatif                                                                                                    |

Choisir RDS Applicatif.

### Installation de l'application proprement dite :

La fenêtre suivante est proposée :

| Les fichiers système ou partage<br>pourront pas être mis à jour. Noi<br>FERMER TOUTES LES APPLICAT<br>continuer.<br>AVERTISSEMENT : ce logiciel es<br>des conventions internationales<br>à votre convention d'utilisation.<br><b>Type d'installation</b><br>(Image: Standard (recommandée)<br>Répertoire d'installation<br>P:\AGIRIS | és en cours d'utilisation ne<br>us vous recommandons de<br>NONS ACTIVES avant de<br>et protégé par la loi du copyright et<br>et doit être utilisé conformément<br>Personnalisée<br>Personnalisée<br><br>Espace disque<br>47 847 Mo disponibles<br>101 Mo requis |
|----------------------------------------------------------------------------------------------------|----------------------------------------------------------------------------------------------------|
| Installer                                                                                                    | <u>Annuler</u>                                                                                                    |

Laissez le type d'installation 'Standard' et sélectionnez le répertoire d'installation de la Gamme CONNECT.

## Le répertoire d'installation indiqué correspond au chemin d'installation du serveur (répertoire utilisé lors de la précédente installation).

Cliquez sur *Suivant*.

| Une nouvelle fenêtre demandant l'adresse<br>IP du serveur de services apparaît.   | Configuration des paramètres d'accès aux services.<br>Cet écran vous permet de préciser l'adresse du serveur et le port<br>qui seront utilisés pour accéder aux services de votre logiciel. |
|-----------------------------------------------------------------------------------|----------------------------------------------------------------------------------------------------|
| Saisir ou vérifier l'adresse <b>IP du serveur</b> dans la zone 'Adresse serveur'. |                                                                                                    |
| Saisir le port à utiliser par défaut 46000.                                       | Réseau<br>Adresse serveur :                                                                                                    |
| Cliquer sur <i>Suivant</i> .                                                      | Port à utiliser :                                                                                                    |
|                                                                                   | ▲ Précédent Suivant ▲ Annuler                                                                                                    |

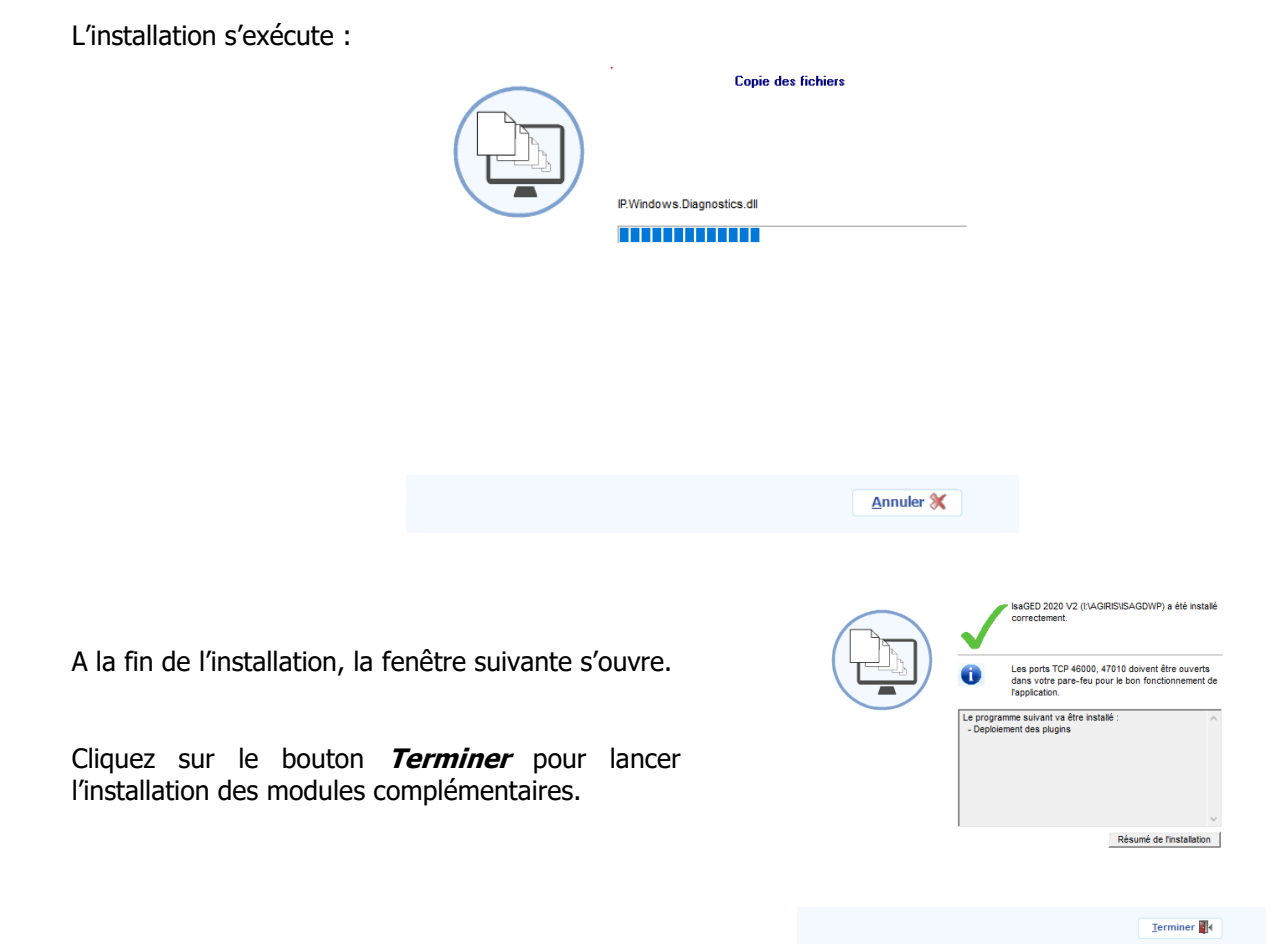

### 1.4 Mise à jour de la base GED

### Sur le serveur TDM :

- Lancez ISAGED CONNECT pour mettre à jour la base.

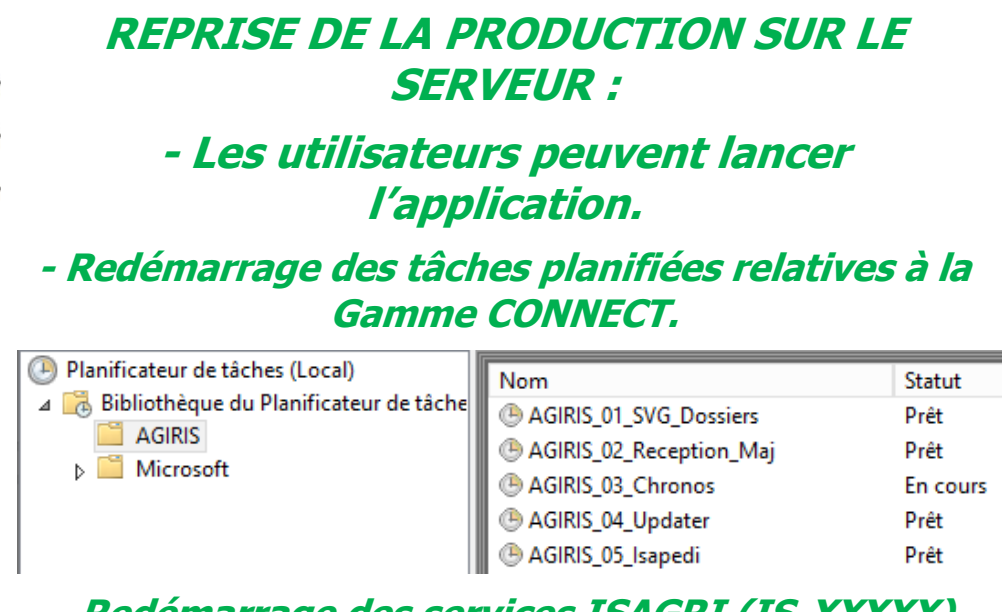

- Redémarrage des services ISAGRI (IS-XXXXX) - Redémarrage du service MCF(Publisher)

### 2. INSTALLATION DES PLUGINS

### 2.1 Installation du plugin Outlook

Si vous utilisez Outlook (Version 2013 ou supérieure) comme outil de messagerie et que ce dernier est installé sur les serveurs de production, il est possible d'y ajouter un plugin permettant l'envoi des mails et/ou des pièces jointes directement dans ISAGED.

Sur le serveur TDM, dans le répertoire ISAGDWF\Plugins\Outlook2013, vous trouverez le setup d'installation.

L'installation du plugin doit être effectuée sur chaque session utilisateurs pour se rattacher au profil Outlook.

### Pour chaque utilisateur, Lancez Setup.exe.

|                                                    |                                                                                                    | IsaGDWF > Plugins > Outlook2013                                                                              |   |
|----------------------------------------------------|----------------------------------------------------------------------------------------------------|----------------------------------------------------------------------------------------------------|---|
| Nom                                                | ^                                                                                                    | Modifié le                                                                                                   |   |
| Applicatio                                         | n Files                                                                                                    | 22/03/2021 09:19                                                                                             |   |
| GD.Plugin                                          | .Outlook2013.vsto                                                                                                    | 11/12/2019 16:35                                                                                             |   |
| 😵 setup.exe                                        | -                                                                                                    | 11/12/2019 16:35                                                                                             |   |
| <sup>o</sup> rogramme d'inst                       | allation de la personnalisation Microsoft (                                                                                                    | Office                                                                                                    |   |
| <b>L'éditeur ne peu</b><br>Voulez-vous vrain       | t pas être vérifié<br>nent installer cette personnalisation ?                                                                                                    |                                                                                                    |   |
| Nom :                                              | ISAGED plugin Outlook 2013                                                                                                    |                                                                                                    |   |
| De :                                               | file:///D:/GRPISAGRI/ISAGED250/IsaG<br>look2013.vsto                                                                                                    | DWF/Plugins/Outlook2013/GD.Plugin.Out                                                                        |   |
| Éditeur                                            | : Éditeur inconnu                                                                                                    |                                                                                                    |   |
| Bien qu                                            | ue les personnalisations Office soient utile                                                                                                    | es, elles sont susceptibles d'endommager                                                                     |   |
| dernier                                            | <u>Informations</u>                                                                                                    | à la source de ce logiciel, n'installez pas ce<br>Installer Ne pas installer                                 |   |
| Votre o<br>dernier                                 | stallation de la personnalisation Micro                                                                                                    | à la source de ce logiciel, n'installez pas ce<br>Installer Ne pas installer<br>soft Office                  |   |
| Programme d'in                                     | stallation de la personnalisation Microsoft Office a été installée                                                                                                    | à la source de ce logiciel, n'installez pas ce<br>Installer Ne pas installer<br>soft Office<br>correctement. |   |
| Programme d'in<br>La personnalisa                  | stallation de la personnalisation Microstion Microstion Microsoft Office a été installée                                                                               | à la source de ce logiciel, n'installez pas ce<br>Installer Ne pas installer<br>soft Office<br>correctement. |   |
| Programme d'in<br>La personnalisa<br>Nom :<br>De : | stallation de la personnalisation Microstion Microsoft Office a été installée<br><u>ISAGED plugin Outlook 2013</u><br>file:///D:/GRPISAGRI/ISAGED250/Is<br>ok2013.vsto | à la source de ce logiciel, n'installez pas ce<br>Installer Ne pas installer<br>soft Office<br>correctement. | J |

• En 1 Exécutez le Setup.exe du plugin

(i)

- En 2 Cliquez sur Installer
- En 3 cliquez sur Fermer
- Suite à l'installation du plugin Outlook, un redémarrage d'Outlook est nécessaire pour l'activation du plugin.

### 3. INSTALLATION DE L'IMPRIMANTE ISAGED

L'imprimante ISAGED est un outil d'impression convertissant les documents en PDF avant d'ouvrir ISAGED pour stocker les documents. Cet outil s'appuie sur le logiciel PDF24.

### 3.1 Installation de l'imprimante PDF

Exécuter le fichier Setup\_Print\_Isaged.exe stocké dans le répertoire XXXX\ISAGDWF\Plugins\ImprimanteGED pour installer l'imprimante PDF24.

### 3.2 Paramétrage de l'imprimante PDF

Le paramétrage est à réaliser une seule fois et sera effectif pour l'ensemble des autres utilisateurs.

Pour utiliser l'imprimante GED à partir du compte avec lequel vous êtes connectés pour réaliser le paramétrage, il vous faudra réaliser en plus la manipulation décrite au chapitre Yaramétrage pour l'utilisateur courant'.

Lancer l'application avec l'icône PDF24 sur le bureau, puis cliquer sur le bouton Paramètres.

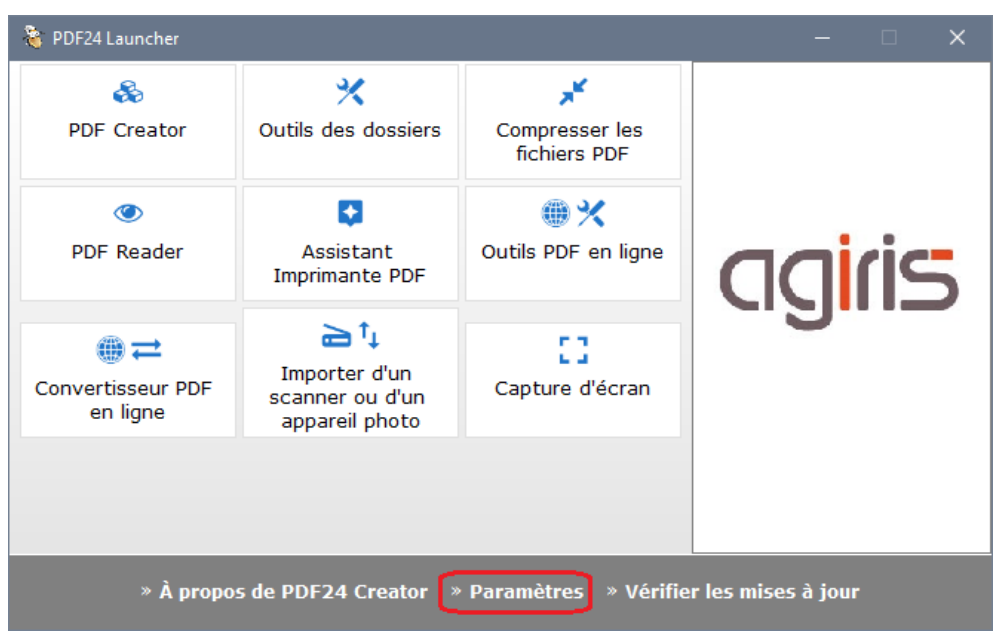

Dans la fenêtre Paramètres, il faut sélectionner la rubrique 'Imprimante PDF' dans l'arborescence de gauche.

Créer l'imprimante ISAGED en cliquant sur le bouton +.

Saisir le nom de l'imprimante que vous souhaitez puis cliquer sur le bouton *Installer*. Par convention, vous pouvez nommer l'imprimante 'Imprimante ISAGED'.

| 🍓 Paramètres                          |                                                                                  |                           |                                                                                |                                                      |                         | -                          |          | ×    |
|---------------------------------------|----------------------------------------------------------------------------------|---------------------------|--------------------------------------------------------------------------------|------------------------------------------------------|-------------------------|----------------------------|----------|------|
| Généralités                           | PDF24 PDF                                                                        | ~                         | Imprimante ISAGE                                                               | D Installer                                          |                         |                            |          |      |
| Assistant                             | Les changeme                                                                     | ents ici vont             | seulement être applicat                                                        | ole a l'utilisateur en co                            | ours. Si                | vous voulez                |          | ^    |
| Icône dans la zone de<br>notification | <ul> <li>configurez cet<br/>vous devez re</li> <li><u>Exécuter en</u></li> </ul> | prendre les<br>tant qu'ad | nte pour tout les utilisate<br>s paramètres avec un coi<br><u>ministrateur</u> | urs ou si vous vouez<br>npte d'administrateur        | parta <u>c</u>          | jez cette imp              | orimante | ⊇,   |
| Imprimante PDF                        | Gestionnaire d                                                                   | l'impres                  | sion PDF                                                                       |                                                      |                         |                            |          |      |
| Menu contextuel                       | Ouvrir les fichie                                                                | ers PDF dar               | ns l'Assistant                                                                 |                                                      |                         |                            |          |      |
| Convertisseur PDF en ligne            | Ouvrir les fichie                                                                | ers PDF dar               | ns l'éditeur                                                                   |                                                      |                         |                            |          |      |
| Interface mail                        | <ul> <li>Sauvegarder au</li> <li>Ouvrir le fichier</li> </ul>                    | · PDF créer               | ment les documents ap<br>dans l'éditeur si celui-                              | res impression<br>ci est ouvert                      |                         |                            |          |      |
| Mises à jour                          | Sauvegarde a                                                                     | utomatio                  | que                                                                            |                                                      |                         |                            |          |      |
| Features                              | Dossier de                                                                       | C:\User                   | s\ISAGED\Desktop                                                               |                                                      |                         |                            |          |      |
|                                       | Nom de fichier                                                                   | %Y-%m<br>Espaces ré       | -%d %H-%M-%S \$fileN<br>servés: %Y, %m, %d, %H,                                | %M, %S, %ENV_VAR%, s<br>lame<br>%M, %S, %ENV_VAR%, s | \$printeri<br>\$fileNam | vame<br>ne, \$id, \$printe | erName   |      |
|                                       | Profil                                                                           | Excellen                  | te qualité 🗸 🕂 🥏                                                               |                                                      |                         |                            |          |      |
|                                       | Afficher la pr                                                                   | ogression p               | oendant la sauvegarde                                                          |                                                      |                         |                            |          |      |
|                                       | Ouvrir le doss                                                                   | sier après e              | enregistrement                                                                 |                                                      |                         |                            |          |      |
|                                       | Remplacer le                                                                     | fichier exis              | stant ?                                                                        |                                                      |                         |                            |          |      |
|                                       | Current user V                                                                   | ommondo                   | <u>cuivanto après oprodist</u>                                                 | romont                                               | ОК                      | Appliquer                  | Ann      | uler |

Cliquer sur le lien *Exécuter en tant qu'administrateur*.

Sélectionnez à nouveau la rubrique '*Imprimante PDF*' dans l'arborescence de gauche.

Sélectionnez l'imprimante nouvellement installée.

| 嶺 Paramètres                          |                                                                                                    |           | -             |           | ×     |
|---------------------------------------|----------------------------------------------------------------------------------------------------|-----------|---------------|-----------|-------|
| Généralités                           | Imprimante ISAGED 🗸 🕏 🕂 🙁                                                                                                    |           |               |           |       |
| Assistant                             | Les changements ici vont seulement être applicable a l'utilisateur en co                                                                                  | urs. Si v | vous vou      | lez       | ^     |
| Icône dans la zone de<br>notification | vous devez reprendre les paranètres avec un compte d'administrateur. <u>* Exécuter en tant qu'administrateur</u>                                          | partay.   | ez cette i    | mpriman   | ce,   |
| Imprimante PDF                        | Gestionnaire d'impression PDF                                                                                                    |           |               |           |       |
| Menu contextuel                       | Ouvrir les fichiers PDF dans l'Assistant                                                                                                    |           |               |           |       |
| Convertisseur PDF en ligne            | O Ouvrir les fichiers PDF dans l'éditeur                                                                                                    |           |               |           |       |
| Interface mail                        | <ul> <li>Sauvegarder automatiquement les documents apres impression</li> <li>Ouvrir le fichier PDF créer dans l'éditeur si celui-ci est ouvert</li> </ul> |           |               |           |       |
| Mises à jour                          | Sauvegarde automatique                                                                                                    |           |               |           |       |
| Features                              | Dossier de C:\Users\ISAGED\Desktop                                                                                                    |           |               |           |       |
|                                       | Nom de fichier         %Y-%m-%d         %H-%M-%S         \$fileName           Espaces réservés:         %Y, %m, %d, %H, %M, %S, %ENV_VAR%, \$             | ;fileNam  | e, \$id, \$pr | interName | e     |
|                                       | Profil Excellente qualité 🗸 🕂 🥏                                                                                                    |           |               |           |       |
|                                       | ☑ Afficher la progression pendant la sauvegarde                                                                                                    |           |               |           |       |
|                                       | Ouvrir le dossier après enregistrement                                                                                                    |           |               |           |       |
|                                       | Remplacer le fichier existant ?                                                                                                    |           |               |           |       |
|                                       | Evécutor la commando cuivante après oprogistrement                                                                                                    |           |               |           | ~     |
|                                       | Current user v                                                                                                    | OK        | Appliqu       | er An     | nuler |

#### Renseignez les zones suivantes comme suit :

#### Gestionnaire d'impression PDF

- Ouvrir les fichiers PDF dans l'Assistant
- Ouvrir les fichiers PDF dans l'éditeur
- Sauvegarder automatiquement les documents après impression
- Ouvrir le fichier PDF créer dans l'éditeur si celui-ci est ouvert

#### Sauvegarde automatique

| Dossier de                                             | %LOCALAPPDATA%\ISAGRI\PRINTISAGED                                                    |
|--------------------------------------------------------|--------------------------------------------------------------------------------------|
| sortie                                                 | Espaces réservés: %Y, %m, %d, %H, %M, %S, %ENV_VAR%, \$printerName                   |
| Nom de fichier                                         | \$fileName                                                                           |
|                                                        | Espaces réservés: %Y, %m, %d, %H, %M, %S, %ENV_VAR%, \$fileName, \$id, \$printerName |
| Profil                                                 | Excellente qualité 🚽 🕂 🥏                                                             |
| <ul><li>Afficher la pr</li><li>Ouvrir le dos</li></ul> | rogression pendant la sauvegarde<br>sier après enregistrement                        |
| Remplacer le                                           | fichier existant ?                                                                   |
| Exécuter la d                                          | commande suivante après enregistrement                                               |
| "E:\ISAGDW                                             | /F\Plugins\Lanceur_import_PrintISAGED.exe" "E:" \$file                               |
| Espaces réserv                                         | és: \$file, \$printerName                                                            |

#### Dossier de sortie : %LOCALAPPDATA%\ISAGRI\PRINTISAGED

#### Nom de fichier : \$fileName

**Exécuter la commande suivante après enregistrement** : La ligne de commande doit être la suivante où RACINE\_INSTAL\_ISAGED est le répertoire d'installation d'ISAGED soit :

"RACINE\_INSTAL\_ISAGED\ISAGDWF\Plugins\lanceur\_import\_PrintISAGED.exe" "RACINE\_INSTAL\_ISAGED" \$file

Exemple :

ISAGED est installé sur i:|

La ligne de commande sera "i:\ISAGDWF\Plugins\lanceur\_import\_PrintISAGED.exe" "i:" \$file

Il est important de respecter les guillemets si le nom des répertoires comporte des espaces.

A l'issue du paramétrage, appliquer le paramétrage avec les boutons *Appliquer*.

#### Paramétrage pour l'utilisateur courant :

Sans quitter la fenêtre de paramétrage, changer le profil de l'utilisateur à partir de la liste présente dans la partie basse de la fenêtre.

Sélectionnez le profil 'Current user'.

| 👋 Paramètres - ADMIN                  |                                                               |                                                                                                 | - 🗆               | ×         |  |
|---------------------------------------|---------------------------------------------------------------|-------------------------------------------------------------------------------------------------|-------------------|-----------|--|
| Généralités                           | Imprimante ISA                                                | GED 🗸 😢 🕂 🙁                                                                                     |                   |           |  |
| Assistant                             | Gestionnaire d                                                | 'impression PDF                                                                                 |                   | ^         |  |
| Icône dans la zone de<br>notification | Ouvrir les fichie                                             | rs PDF dans l'Assistant                                                                         |                   |           |  |
| Imprimante PDF                        | Ouvrir les fichie                                             | rs PDF dans l'éditeur                                                                           |                   |           |  |
| Menu contextuel                       | <ul> <li>Sauvegarder au</li> <li>Ouvrir le fichier</li> </ul> | tomatiquement les documents après impression<br>PDF créer dans l'éditeur si celui-ci est ouvert |                   |           |  |
| Convertisseur PDF en ligne            | Sauvegarde au                                                 | Itomatique                                                                                      |                   |           |  |
| Interface mail                        | Dossier de                                                    | %LOCALAPPDATA%\ISAGRI\PRINTISAGED                                                               |                   |           |  |
| Mises à jour                          | Nom de fichier                                                | Espaces reserves: %%Y, %m, %d, %H, %M, %S, %ENV_VAR%, \$printerName \$fileName                  | 2                 |           |  |
| Features                              | Profil                                                        | Espaces réservés: %Y, %m, %d, %H, %M, %S, %ENV_VAR%, \$fileName, \$ Excellente qualité          | id, \$printerName | •         |  |
|                                       | Afficher la pro                                               | ogression pendant la sauvegarde                                                                 |                   |           |  |
|                                       | Ouvrir le doss                                                | ier après enregistrement                                                                        |                   |           |  |
|                                       | Remplacer le fichier existant ?                               |                                                                                                 |                   |           |  |
|                                       | Exécuter la co                                                | ommande suivante après enregistrement                                                           |                   |           |  |
|                                       | "E:\ISAGDWF<br>Espaces réservé                                | :\Plugins\lanceur_import_PrintISAGED.exe" "E:" \$file<br>s: \$file, \$printerName               |                   |           |  |
|                                       | Chaîne de cara                                                | actères à effacer dans les noms de fichiers                                                     |                   |           |  |
|                                       | Les chaînes de cara<br>dans le processus d                    | actères suivantes seront effacées dans les noms de fichiers qui<br>l'impression PDF             | ont été déter     | miné<br>v |  |
|                                       | Current user ~                                                | OK                                                                                              | opliquer An       | nuler     |  |

### Renseignez les zones suivantes comme suit :

| Gestionnaire o                  | l'impression PDF                                                                     | Î |
|---------------------------------|--------------------------------------------------------------------------------------|---|
| O Ouvrir les fichie             | ers PDF dans l'Assistant                                                             |   |
| O Ouvrir les fichie             | rs PDF dans l'éditeur                                                                |   |
| Sauvegarder au                  | utomatiquement les documents après impression                                        |   |
| Ouvrir le fichier               | PDF créer dans l'éditeur si celui-ci est ouvert                                      |   |
| Sauvegarde a                    | utomatique                                                                           |   |
| Dossier de                      | %LOCALAPPDATA%\ISAGRI\PRINTISAGED                                                    |   |
| sortie                          | Espaces réservés: %Y, %m, %d, %H, %M, %S, %ENV_VAR%, \$printerName                   |   |
| Nom de fichier                  | \$fileName                                                                           |   |
|                                 | Espaces réservés: %Y, %m, %d, %H, %M, %S, %ENV_VAR%, \$fileName, \$id, \$printerName |   |
| Profil                          | Excellente qualité 🗸 🕂 🥏                                                             |   |
| Afficher la pr                  | ogression pendant la sauvegarde                                                      |   |
| Ouvrir le dos                   | sier après enregistrement                                                            |   |
| Remplacer le                    | fichier existant ?                                                                   |   |
| Exécuter la c                   | ommande suivante après enregistrement                                                | 1 |
| "E:\ISAGDW                      | F\Plugins\lanceur_import_PrintISAGED.exe" "E:" \$file                                |   |
|                                 |                                                                                      |   |
| Chaîne de cara                  | actères à effacer dans les noms de fichiers                                          |   |
| Les chaînes de car              | actères suivantes seront effacées dans les noms de fichiers qui ont été déterminé    |   |
| dans le processus               | d'impression PDF                                                                     |   |
| L                               |                                                                                      | Y |
| Current user $ \smallsetminus $ | OK Appliquer Annule                                                                  | r |

### Dossier de sortie : %LOCALAPPDATA%\ISAGRI\PRINTISAGED

### Nom de fichier : \$fileName

**Exécuter la commande suivante après enregistrement** : La ligne de commande doit être la suivante où RACINE\_INSTAL\_ISAGED est le répertoire d'installation d'ISAGED soit :

"RACINE\_INSTAL\_ISAGED\ISAGDWF\Plugins\lanceur\_import\_PrintISAGED.exe" "RACINE\_INSTAL\_ISAGED" \$file

Exemple :

ISAGED est installé sur i:|.

La ligne de commande sera "i:\ISAGDWF\Plugins\lanceur\_import\_PrintISAGED.exe" "i:" \$file

Il est important de respecter les guillemets si le nom des répertoires comporte des espaces.

A l'issue du paramétrage, appliquer le paramétrage avec les boutons **Appliquer** puis **OK**.

### 4. ANNEXE – TROUVER L'ADRESSE IP D'UN SERVEUR

Accédez au serveur concerné en session administrateur.

Cliquez sur le bouton *Démarrer* et sélectionnez *Exécuter*. Dans la fenêtre exécuter, saisir « cmd ».

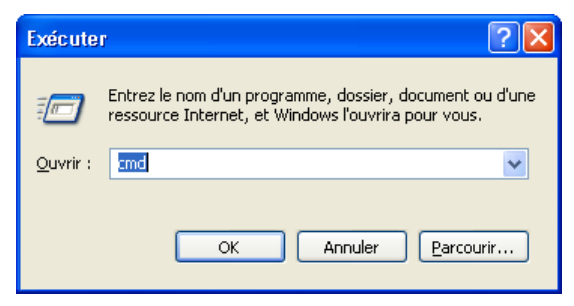

Une fenêtre commande dos apparaît. Saisissez la commande 'ipconfig'.

| C:\WINDOWS\system32\cmd.exe                                                        | _ 🗆 🗙 |
|------------------------------------------------------------------------------------|-------|
| Microsoft Windows XP [version 5.1.2600]<br>(C) Copyright 1985-2001 Microsoft Corp. |       |
| C:\>ipconfig_                                                                      |       |
|                                                                                    |       |

Des éléments Configuration IP de Windows apparaissent. Vous trouverez l'adresse IP sur la ligne Adresse IP.

| Adresse IP                      | - 0 |
|---------------------------------|-----|
| Adresse IP                      |     |
|                                 | 57  |
|                                 | 0 0 |
| nasque de sous reseau           | 0.0 |
| Passevelle nav défaut : 10 10 1 | 1   |
|                                 | -   |